# لغو تعهد خدمت آموزش رایگان دانشجویان روزانه در کلیه مقاطع

لغو تعهد خدمت آموزش رایگان در کلیه مقاطع تحصیلی باید از طریق سامانه وزارت علوم، تحقیقات و فناوری(سامانه سجاد) به آدرسhttp://portal.saorg.ir ثبت گردد و پیوست اسکن مدارک الزامی می باشد. شهریه تحصیلی دریافتی، قوانین و مقررات این آئین نامه همگی از طرف سازمان امور دانشجویان صادر شده و وجه واریزی نیز به حساب خزانه دولت واریز میگردد و دانشگاه صرفا رابط بین متقاضی و سازمان امور دانشجویان است.

مراحل ثبت نام سامانه سجاد: ۱. ثبت نام اولیه و تأیید رمز ۲. ورود ۳. تکمیل دقیق و صحیح اطلاعات شخصی، تحصیلی (دقت شود گزینه دانشگاه به نام دانشگاه هنر تهران به درستی انتخاب شود) ۴. وارد شدن به منوی خدمات، انتخاب گزینه ی امور دانشجویان داخل، ۵. تکمیل فرم لغو تعهد آموزش رایگان و دریافت کد پیگیری از سامانه

قابل ذکر است، متقاضیان دریافت اصل مدرک تحصیلی دانشنامه قبل از ثبت نام در سامانه سجاد وزرات علوم تحقیقات و فناوری، در صورت داشتن بدهی صندوق رفاه دانشجویان نسبت به تسویه حساب خود با صندوق رفاه اقدام نمایند.

پس از تایید لغو تعهد از سوی امور دانش آموختگان دانشگاه و وزارت علوم، نامه لغو تعهد صادر شده و دانشنامه در امور دانش آموختگان دانشگاه آماده می گردد.

# سه روش لغو تعهد آموزش رایگان

دانشجویان و دانش آموختگان دوره های روزانهی متعهد خدمت آموزش رایگان دانشگاه ها و موسسات آموزش عالی می توانند از طریق یکی از روش های زیر تعهد خدمت خود را به پایان برسانند:

## ۱. انجام تعهد خدمت آموزش رایگان از طریق ارائه گواهی انجام کار معتبر که دارای سابقه بیمه باشد.

\* انجام کارافرادی که به صورت رسمی، پیمانی یا قراردادی در ارگانها یا موسسات دولتی مشغول به کار می باشند با ارائه اصل آخرین حکم کارگزینی ممهور آن ارگان یا موسسه الزامی است (در حکم باید میزان سنوات کاری و تاریخ شروع و پایان کار ذکر شده باشد در غیر اینصورت نامه رسمی از اداره کارگزینی ارگان مربوطه الزامی است)

\* افرادی که در بخش خصوصی مشغول به کار می باشند ارائه پرینت از سابقه بیمه متقاضی الزامی است.قابل دریافت از سایت تامین اجتماعی

\* سوابق کاری نبایستی همزمان تحصیل در مقطع بالاتر دوره روزانه دولتی باشد. سوابق کارهم زمان با تحصیل از کسانی که در دانشگاههای آزاد،پیام نور و دانشگاههای دولتی(نوبت دوم) در مقطع بالاتر تحصیل می کنند، پذیرفته است.

\*سابقه خدمت نظام وظيفه پس از فارغ التحصيلي جزء سابقه كارمحسوب ميگردد.

\* سوابق کاری(بیمه)جهت آزاد سازی مدرک برای همان مقطع و مقطع قبلی قابل ارائه می باشد. و برای آزاد سازی مقطع بالاتر امکانپذیر نخواهد بود. \* در صورت کمتر بودن تعداد ماههای کارکرد از سنوات تعهد آموزش رایگان، بایستی الباقی تعهدات خریداری شود (انجام کار و پرداخت)

«دانش آموختگان، به اندازه تعهد خدمت خود در آن مقطع درج شده در اصل گواهینامه موقت، سابقه کار خود را ثبت نمایند.( ثبت بیشتر موجب از دست رفتن سابقه برای لغو تعهد مقاطع بعدی است).

\* تدریس ۱۰ ساعت در هفته به صورت تمام وقت و کمتر از آن به عنوان نیمه وقت محاسبه می شود.

# ۲. پرداخت هزینه تحصیلی معادل تعهد خدمت آموزش رایگان

بر اساس جداول هزینه تحصیلی، سامانه سجاد راسا بر پایه ی اطلاعات وارده از سوی متقاضی شهریه را محاسبه و اعلام می نماید. این شهریه می تواند بر مبنای تمام مدت آموزش رایگان یا آن بخش از مدت ماندهی تعهد که سوابق بیمه ای ارائه نشده است، باشد.

# **3. لغو تعهد خدمت آموزش رایگان از طریق نامه عدم کاریابی از اداره کل مرکز استان که باید بلافاصله پس از فارغ** التحصیلی بالاترین مقطع روزانه ظرف مدت شش ماه صورت گرفته باشد.

\* طبق دستورالعمل آموزش رایگان ثبت نام کاریابی باید بلافاصله پس از فارغ التحصیلی بالاترین مقطع روزانه ظرف مدت شش ماه صورت گرفته باشد در غیر این صورت مورد تأیید نمی باشد و دانشگاه بر اساس قوانین، مبلغ بدهکاری اعلام می نماید.

\* نامه ی عدم کاریابی همزمان با تحصیل در مقطع بالاتر دوره روزانه مورد قبول نمی باشد.

\* بر اساس بخشنامه های وزارت کار به زیر مجموعه های خود (ادارات کار و امور اجتماعی استان ها) ثبت نام در کاریابی حتما با رویت اصل گواهینامه موقت پایان تحصیلات عکس دار و برای آقایان علاوه بر این مورد با داشتن کارت پایان خدمت یا معافیت دائم صورت می گیرد، به همین علت چنانچه ثبت نام کاریابی قبل از صدور مدرک موقت یا کارت نظام وظیفه انجام شده باشد قابل قبول نخواهد بود.

\* ارائهی نامهی عدم کاریابی پس از شش ماه امکانپذیر می باشد، بدیهی است در زمان ارائه ی نامهی عدم کاریابی، باید یکسال از تاریخ فراغت از تحصیل گذشته باشد.

\*طبق بخشنامه عدم كاريابي بايد يكسال كامل شمسي از تاريخ صدور كارت نظام وظيفه سپري شود.

\* عدم کاریابی صرفاً برای دانش آموختگان مقاطع تحصیلی دانشگاهی قابل بررسی است و دانشجویان انصرافی و اخراجی برای همان مقطع ناتمام نمی توانند از کاریابی استفاده کنند.

\* لغو تعهد آموزش رایگان از پایین ترین مقطع تحصیلی شروع می شود و به ترتیب انجام می گیرد.

\* برای دریافت سربرگ لاتین برای توصیه نامه (۲ تا ۳ صفحه) به دفتر روابط بین الملل دانشگاه مراجعه نمائید.

نکته مهم : در صورت نیاز به دریافت نسخه قابل ترجمه، قبل از مراجعه به دارالترجمه، پس از انجام فرایند لغو تعهد و صدور دانشنامه و تحویل آن به متقاضی، لازم است مجدداً مدارک دریافتی در همان سامانه سجاد برای قسمت تائید مدارک، بارگذاری شده تا پس از تایید بتوان از طریق دارالترجمه، نسخه لاتین آن را دریافت نمود. در صورت نیاز برای استفاده از خدمات pack & seal توسط دانشگاه ، متقاضی باید نسخه ترجمه شده خود را ابتدا به آموزش دانشگاه و سپس به دفتر روابط بین الملل ارائه نماید. مدارک، بعد از مهر و موم مجدداً برای طی سایر مراحل به متقاضی مسترد می گردد (از پست نمودن نسخه اصل به همراه سایر مدارک برای پذیرش خودداری گردد. صدور مجدد ریز نمرات و دانشنامه المثنی نیازمند ۳ نوبت آگهی مفقودی در روزنامه های کثیرالانتشار طی مدت ۶ ماه و فرم محضری استشهاد محلی با تایید ۳ شاهد غیرخویشاوند می باشد).

# راهنمای ثبت درخواست لغو تعهد آموزش رایگان در سامانه سجاد

از طریق پورتال سازمان امور دانشجویان و از سربرگ خدمات، بخش امور دانشجویان داخل را انتخاب کرده و سپس در این قسمت جهت ثبت درخواست بر روی لغو تعهد آموزش رایگان کلیک نمایید.(تصویر ۱)

|                                              | کرهانت ارتباط با ه              | پيوندها سوالات متداول | ً کارتایل اخیار | بایا<br>بنال وزارت علوم تحقیقات وفناوری<br>میں اور سازمان امور دانشجویان |
|----------------------------------------------|---------------------------------|-----------------------|-----------------|--------------------------------------------------------------------------|
|                                              | امور بورس و امور دادشجویان فارج |                       |                 |                                                                          |
|                                              | بازرسی و شکایات                 |                       |                 |                                                                          |
| لغو تعهد آموزش رایگان                        | امور دادشجویان داخل             |                       |                 |                                                                          |
| مىدور گواهى اشتقال بە تحمىل                  | CT THE                          |                       |                 |                                                                          |
|                                              | انشگاههای سر اسر کش             | دبیر ان مناطق دا      | جلسه            |                                                                          |
| تایید مدارک دادنهٔجویان داخل و غیر<br>ایرانی | /۱۳۹۵ در محل سالن               | نبه مورخ ۴/۳%         | چهارشن          |                                                                          |
|                                              | ن برگزار شد.                    | سازما                 |                 |                                                                          |

#### تصوير ۱–نمايش پورتال

سیستم فرم را به شما نمایش داده و در صورتی که گزینه با قوانین گفته شده موافق هستم را انتخاب نمایید با کلیک بر روی دکمه بعدی، فرم لغو تعهد آموزش رایگان به شما نمایش داده می شود.(تصویر ۲)

| tind? 12% bits white                             |                                                             |                                                                |                          | يرايش پروفايل - فروچ         | <b>کل آرا فریشی خوش آمدید</b> تغییر رمز عبور و                                             |
|--------------------------------------------------|-------------------------------------------------------------|----------------------------------------------------------------|--------------------------|------------------------------|--------------------------------------------------------------------------------------------|
|                                                  | ٩                                                           | خدمات گرارش پردافت                                             | ئيار سوالات هداول        | a Jujuja 🕈                   | اللي المحمود اسلامی ايران<br>مشكول وزارت علوم تحقيقات وقاوری<br>اهری سازمان امور داشتجويان |
|                                                  |                                                             |                                                                |                          |                              | اللو تعهد آموزش رایگان                                                                     |
|                                                  |                                                             |                                                                |                          |                              |                                                                                            |
| مرحله 2                                          |                                                             |                                                                | 1.                       | مرحا                         |                                                                                            |
| فیت در نواست                                     |                                                             |                                                                | ی<br>ملررات              | قوامين و                     |                                                                                            |
|                                                  |                                                             |                                                                |                          |                              |                                                                                            |
|                                                  |                                                             |                                                                |                          |                              |                                                                                            |
| است دانشجویان فوق در این سامانه ثبت نام تنمایند. | ان شهریه پرداز طول تحصیل سامانه وجود ندارد، لذا فواهشمند اس | کز تربیت معلم و کلیه دانشجوی                                   | اسلامی، علوم پژشکی و مرا | موختگان دانشگاه های آژ اد    | امکان ار انه قدمات به دانشجویان و دانش آ<br>اینجانب تعهد می نمایم                          |
|                                                  |                                                             |                                                                |                          | ز وارد تمایم.                | الف:<br>کلیه اطلاعات و مشخصات را به صورت محیح                                              |
|                                                  |                                                             |                                                                |                          | حل تحصيل ارائه ثفايم.        | ب:<br>اصل مدارک بارگذاری شده را به دانشگاه مع                                              |
|                                                  |                                                             | می پذیرم.                                                      | ت کلیہ تبعات حقوقی آن را | با مدارک ار انه شده مسئولی   | ج:<br>در مورت احراز مغایرت اطلاعات ثبت شده با                                              |
|                                                  | ن رایگان است.                                               | دشجویی و لغو تعهد آموزش                                        | یه وام مندوق رفاه دا     | ریز دمر ات منوط پہ تسو       | د:<br>توجه بفرمایید که مندور دانشنامه و ر                                                  |
|                                                  |                                                             |                                                                |                          | بوزش رایگان کلیک صلید        | <ol> <li>برای تونسع بیشتر فرآیند افو تعهد آه</li> </ol>                                    |
|                                                  |                                                             |                                                                |                          |                              |                                                                                            |
|                                                  |                                                             |                                                                |                          |                              | یا فوانین کفته شده موافق هستم [۷]                                                          |
|                                                  |                                                             |                                                                |                          |                              | يعدى                                                                                       |
|                                                  |                                                             |                                                                |                          |                              |                                                                                            |
|                                                  |                                                             |                                                                |                          |                              | نگرش : 1.1031                                                                              |
|                                                  |                                                             |                                                                |                          |                              |                                                                                            |
|                                                  |                                                             |                                                                |                          |                              |                                                                                            |
| لة هندة<br>البرار                                | لفيتن                                                       | پیوندها<br>موسسه تنظیم و نشر آثار امام ا                       | مشكلت مناقد              | الشاه والع الله أوافر على ال | اکرین خبرها<br>معادر دارد بنیم دارند. بیانه داشتمان رسان دا                                |
|                                                  |                                                             | دفتر مقام معقم رضری<br>بارگاه افقاد رسانی دمانی                |                          |                              | ئور است 2017/02/07<br>نور است                                                              |
|                                                  | ىە                                                          | پایگاه اطلاع رسانی ریاست جمهو<br>پایگاه اطلاع رسانی ریاست جمهو |                          |                              |                                                                                            |
|                                                  |                                                             | وزارت علوم تحقیقات و فناوری                                    |                          |                              |                                                                                            |
|                                                  |                                                             |                                                                | 507                      | - 2                          |                                                                                            |
|                                                  |                                                             |                                                                |                          |                              |                                                                                            |

تصوير ۲–موافقت با قوانين گفته شده

اطلاعات درخواست را که شامل اطلاعات نظام وظیفه، اطلاعات مقاطع تحصیلی، تعداد نیمسال های تحصیلی و لغو تعهد می باشد را وارد نمایید. موارد ستاره دار اجباری می باشند.

در بخش اطلاعات مقاطع تحصیلی می بایست وضعیت تعهد هر یک از مقاطع را به صورت یکی از حالات مقطع مورد نظر لغو تعهد، مقطع مورد نظر لغو تعهد شده است یا بعدا لغو تعهد خواهم کرد اعلام نمایید.(تصویر ۳)

| فتح دورد نائر افو تعهد 🗌 | متح م   | ملح بورد نائر الاو عهد شده است 🗌                     | بمدد تقو عمود خوتمم كرد |                |     |
|--------------------------|---------|------------------------------------------------------|-------------------------|----------------|-----|
| نقتع تحميلى              |         | <sup>*</sup> تاو دانشگه بحل تنسیل                    |                         | 📲 رڪنه تعميلي  |     |
| الإشامي الرومانة         | . H. v. | آلور شاید فنی اللغة بردانی ، سارتی اللغة بردانی کلور |                         | × + ] [قد داند | * * |
| وشعيت تحضيلى             | e.u*    | * تاريخ شروع تحميل                                   | " تاريخ يايان تحصيل     |                |     |
| والطي ألوارته            | N + 100 | 139010-01                                            | 1385/10/14              |                |     |
| وع دستجو                 |         |                                                      |                         |                |     |
|                          |         |                                                      |                         |                |     |

تصوير ۳-تعيين وضعيت تعهد

در صورتی که در خواست لغو تعهد مقطع مورد نظر را دارید پس از انتخاب گزینه مقطع مورد نظر لغو تعهد به ثبت اطلاعات خواسته شده بیردازید. (تصویر ٤)

| تحضيلى                                                                                                    |                                               |                                                                               |                                                                                                    |                                                               |              |
|----------------------------------------------------------------------------------------------------|-----------------------------------------------|-------------------------------------------------------------------------------|----------------------------------------------------------------------------------------------------|---------------------------------------------------------------|--------------|
| اسی طپیوسته                                                                                                    | نام دانشگاه محل تحم<br>دانشگده اطاعات         | J.                                                                            |                                                                                                    | ر منده تحمیلی                                                 | آمار - آمار  |
|                                                                                                    | A                                             |                                                                               | 4 V 200 2                                                                                                    |                                                               |              |
| ت تحمیلی                                                                                                    | " تاريخ شروع تحميل                            |                                                                               | " تاريخ پايان تحصيل                                                                                                    | " گرایش تحصیلی                                                | Conservation |
|                                                                                                    | 1396/09/06                                    |                                                                               | 1396/09/15                                                                                                    | •                                                             | کرایش ندارد  |
| نشجو                                                                                                    | * سهمیه دانشجو                                |                                                                               | * آیا درخواست تغییر به سهمیه منطقه یک دارید؟                                                                                     | ۶.                                                            |              |
|                                                                                                    | 2 متطقه منطقه ۳ × ×                           | * *                                                                           | خير ن ينه ن                                                                                                    |                                                               |              |
| دانشجویی                                                                                                    | 🔭 آیا ترم مهمانی داشته                        | يدآ                                                                           | * تعداد ترم های مهمان                                                                                                    |                                                               |              |
| 961761                                                                                                    | يله                                           | * ×                                                                           | -1                                                                                                    | * ×                                                           |              |
| وأحدهاى مهمان                                                                                                    | 🔦 سال                                         |                                                                               | * ئىمسال                                                                                                    |                                                               |              |
|                                                                                                    | 1395                                          | v X                                                                           | leb                                                                                                    | (* ×                                                          |              |
| واحدهای اخذ شده                                                                                                    |                                               | * تعداد واحدهای جبرانی گذرانده شده                                            |                                                                                                    | * تعداد ترم گذرانده شده                                       |              |
|                                                                                                    |                                               | 10                                                                            |                                                                                                    | 3                                                             |              |
| مه موقت پایان تحصیلات عقطع مزبور را دریافت نگرد<br>سال تعهد (مددرج در گواهی پایان تحصیلی)                                                                                                    | la 🗌                                          | * تعداد ماه تعهد (مدرج در گواهی پایان تحمیر<br>10                             | بي<br>ا                                                                                                    | * تعداد روز تعهد (مندرج در کواهی پنیا<br>20                   | مینی)        |
| مه موقت پاین تعمیلات عظم مزدور را دریافت نکرد<br>سال تجهد (مددرج در گواهی پاین تحمیلی)<br>وزارت علوم و سایر دستگه ها آ <b>لا</b>                                                                                                    | ام [<br>* آیا نسویه مندوی رفا<br>فیر ( یاد اف | * تعداد مه تعهد (مدرج در گواهی پایان تحمیا<br>10<br>، دانشجویی انواع شده است؟ |                                                                                                    | * تعداد روز تنهد (مدرج در کواهی پایا<br>20                    | ميلى)        |
| مه موقت پایان تحسیلات علقم عزیور را دریافت نگرد<br>سال تجهد (مددرج در کواهی پایان تحمیلی)<br>وزارت علوم و سایر دستگاه ها آ <b>لا</b>                                                                                                    | ام [<br>آیا تسوید مندوی رفا<br>فیر ( یا ماه ق | * تعداد مه تعهد (مدرج در گواهی پایان تمسی<br>10<br>دانشجویی انجام شده است؟    | لى)<br>پېوست ناده وزارت علوم چهت لغو تعهد اموزش ر                                                                                | * تعداد روز تعهد (مدرج در کواهی پیار<br>20                    | مینی)        |
| مه موقت پایان تحسیلات علقم عزیور را دریافت نگرد<br>سال تجود (هندرج در گواهی پایان تحمیلی)<br>اوزارت علوم و سایر دستگاه ها آی<br>ریزدبرات اعدارک تحمیلی<br>ن شهر آن ایر به باییان                                                                                                    | ام □<br>آیا سویه مندوی رقا<br>خبر ○ بله €     | * تعداد مه تنهد (مدرج در گواهی پایان تحمی<br>اور<br>دانشجویی انجام شده است؟   | لى)<br>* پيوست نامه وزارت علوم جهت لغو تعهد اموزش ر<br>• نامد () مار به باريدي                                                   | * تعداد روز تعهد (مدرج در کواهی پایا)<br>20<br>از ش رایگان    | مینی)        |
| مه موقت پاین تعمیلات عظم طرور را دریافت نکرد<br>سال تجود (مندرج در گواهی پاین تعمیلی)<br>اوزارت علوم و سایر دستگاه ها آ<br>ایرانترات/ندارک تعمیلی<br>ایرانترات/ندارک تعمیلی<br>مرانترات/ندارک تعمیلی<br>مدف قلیل                                                                                                    | ام  <br>* آیا نسویه مندوی رفا<br>فیر ( بله ۱  | * تعداد ۵۰ تنهد (مندرج در گواهی پایان تحمیا<br>10<br>دانشجویی انتهام شده است؟ | ی)<br>* پیوست تامه وزارت علوم جهت لنو تعهد اموزش ر<br>• مه ای باریه باییس<br>حذف قایل                                            | * تعداد روز تعهد (نندرج در کوافی پیر<br>20 ) (<br>برغی رایگان | مینی)        |
| مه موقت پایان تحصیلات عظم طرور را دریافت نکرد<br>سال تجهد (مندرج در گواهی پیان تحصیلی)<br>وزارت علوم و سایر دستگه ها آی]<br>ریزنمرات/مدارک تحصیلی<br>ی برزنمرات/مدارک تحصیلی<br>مدارک انباع لغاو تعهد دانشمویان بورسیم                                                                                                    | ام                                            | * تعداد ماه تعهد (مندرج در گواهی زبان تمسیا<br>10<br>دانشویی انجام شده است؟   | ی)<br>چیوست تاده وزارت علوم جهت لغو تعهد اموزش ر<br>چیوست تاده وزارت علوم جهت لغو تعهد اموزش ر<br>مور ی تاریخ باریسی<br>حذف فایل | * تعداد روز تعید (مدرج در کوافی پیر<br>20<br>یژی رامکان       | مینی)        |
| به موقت پاین تعمیلات عظم مزدور را دریافت نکرد<br>سال تعهد (فندرج در گواهی پهن تعمیلی)<br>وزارت علوم و سایر دستگه ها ا∑<br>دریزمرات/مدارک تعمیلی<br>دریزمرات/مدارک تعمیلی<br>دریزمرات/مدارک تعمیلی<br>دریزمرات/مدارک تعمیلی<br>دریزمرات/مدارک تعمیلی<br>دریزمرات/مدارک تعمیلی<br>دریزمرات/مدارک تعمیلی<br>دریزمرات/مدارک تعمیلی<br>دریزمرات/مدارک تعمیلی<br>دریزمرات/مدارک تعمیلی<br>دریزمرات/مدارک تعمیلی | ام  <br>* آیا تسویه مندوی رفا<br>خیر (        | * تعداد ماه تعهد (مندرج در گواهی پایان تممیا<br>10<br>دانشجویی اعبام شده است؟ | ی)<br>پیوست ۵۱ده وزارت علوم جهت انو تعهد اموزش ر<br>میس ای ماریه بارییس<br>حذف فایل                                              | * تعداد روز تعید (مدرج در کواغی پیر<br>20<br>یژعی رامگان      | مينى)        |

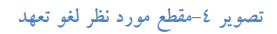

در صورتی که مقطع مورد نظر را قبلا لغو تعهد کرده باشید، پس از انتخاب گزینه "مقطع مورد نظر لغو تعهد شده است"، نسبت به بارگذاری مدارکی دال بر این امر اقدام نمایید. (تصویر ۵)

تصویر ۵–مقطع مورد نظر لغو تعهد شده است

در صورتی که میخواهید مدرک مورد نظر را بعدا لغو تعهد نمایید با انتخاب گزینه بعدا لغو تعهد خواهم کرد به تکمیل ادامه فرم بپردازید.(تصویر ٦)

| میلی           |     | * نام دانشگاه محل تحصیل                 |                     | * رشته تحصیلی  |                               |
|----------------|-----|-----------------------------------------|---------------------|----------------|-------------------------------|
| بی ارشد پیوسته | ¥ X | آموز شکده فنی نقشه برداری - سازمان نقشه | ی کشور              | ▼ ×            | الهیات و معارف اسلامی و ارشاد |
| تحصيلى         |     | * تاريخ شروع تحميل                      | * تاريخ پايان تحصيل | * گرایش تحمیلی |                               |
| بوخته          | ¥ ¥ | 1396/10/10                              | 1396/10/17          | <b>v</b>       | گرایش ندارد                   |
|                |     |                                         |                     |                |                               |

تصوير ٦-بعدا لغو تعهد خواهم كرد

توجه فرمایید که برای انجام لغو تعهد مقطع مورد نظر باید برای تمامی مقاطع قبل از آن لغو تعهد صورت گرفته باشد. در غیر اینصورت هنگام ثبت درخواست سیستم پیغام زیر را نمایش می دهد.(تصویر ۷)

| 1.50 (1202 •                                                                                                    |                                       |                                                                                                    |                     |                                             |      |
|----------------------------------------------------------------------------------------------------|---------------------------------------|----------------------------------------------------------------------------------------------------|---------------------|---------------------------------------------|------|
| ملتح تدسيلي                                                                                                    |                                       | تم دانشگاه بحل تحمیل                                                                                                    |                     | رغتة تتغيلى                                 |      |
| trend weight                                                                                                    | + X                                   | آبونانك اني غلدوراني حاران لللدوران اللو                                                                                 |                     | × ×                                         | 1.5  |
| " ودهرت لدميلي                                                                                                    |                                       | " باریخ شروع تحمیل                                                                                                    | * تاريخ پايان تحصيل |                                             |      |
| suplan.                                                                                                    | + X                                   | 1360/10/01                                                                                                    | 1360/10/14          |                                             |      |
|                                                                                                    |                                       |                                                                                                    |                     |                                             |      |
| ملتغ مورد نائر اقو تعود 👿                                                                                                    |                                       |                                                                                                    |                     |                                             |      |
| ملقع مورد نام اقو تعهد 👿<br>* ملقع المعيش                                                                                                    |                                       | نام دانشگه مدل احمیل                                                                                                    |                     | * رشده تعمیلی                               |      |
| ملقع مورد نام اقو تبود 👿<br>* ملقع تحميلي<br>(ار مناسر ارشد روسته *                                                                                                    | - X                                   | یم داشگه بین اسینی<br>این داشگه بین اسینی<br>این داده این افغانی در این سیاری بیار البانی این بیان ساین                  |                     | * رفقه النسیلی<br>۲ = ۲ ( ماین الناس        | - 2  |
| مقع مورد نظر لغو تجود 👿<br>* مقع تحمیل<br>(ارمناسر) ایران روسته<br>دارمن که شما مقع پیس در افغ مجو وی قبا<br>امراد محمید می موانید مقع بیانتر را افغ مجو وی قبا                        | ی ک<br>از اوربود کند است را<br>کنید   | المرافقة من العمل.<br>البرقانية في الله برياري- ساران الرابلي البريمار معاين.                                            |                     | ریده اسیلی<br>این اسیل<br>(app min) ( این ا |      |
| ملیغ مورد کار افو توید 💽<br>"ملیغ المعنیات<br>الار الماس الیالی روانیت<br>از رفین که شما طبق پلیس در را فو صود یا قیا<br>الور می معرف می موانید مناظر را فو صود که<br>"و مقیمت الاسیلی | د الا<br>با الوصود كمه است را<br>كليد | نەر ئانلىگە بىل لىسىل.<br>ئەرەللانە ئىراللەت يەلى - سارىل يۇراللىلى ئىزچىل سەلى <sup>.</sup><br>ت <b>ىرىغ شرېغ بىسىل</b> | * دېغ پېل دسېن      | رفته العمیلی<br>matinif rapis               | (+X) |

تصویر ۷–مقطع مورد نظر برای لغو تعهد

در قسمت تعداد نیمسال های تحصیلی میبایست تمامی نیمسال های گذرانده شده را وارد نمایید. یعنی به تعداد ترم های گذرانده شده ای که در بخش اطلاعات مقطع تحصیلی در قسمت تعداد ترم گذرانده شده وارد کرده اید بر روی کلید اضافه کلیک کرده و اطلاعات هر نیمسال را وارد و وضعیت آن را تعیین نمایید. لازم به ذکر است در صورتی که یکی از گزینه های بدون مرخصی، معرفی به استاد یا حذف پزشکی با احتساب سنوات را انتخاب نمایید می بایست تعداد واحدهای اخذ شده را نیز وارد نمایید.(تم های به تعداد

|                                                               |     | to a second second second second second second second second second second second second second second second s                                                                                                    |                                |                         |                                |          |
|---------------------------------------------------------------|-----|----------------------------------------------------------------------------------------------------|--------------------------------|-------------------------|--------------------------------|----------|
| و تحصيلی                                                      |     | " نام دانشگاه محل تحصیل                                                                                                    |                                |                         | " رشده تحصیلی                  |          |
| North Anna State                                              |     | and the second second s |                                |                         | Pauli - Anno 1999 an Anno 1997 | <u>.</u> |
| يت تنصيلى                                                     |     | * تاريخ شروع تعسيل                                                                                                    | <sup>ش</sup> تاریخ پایان تحضیل |                         |                                |          |
| ategi (                                                       | + 8 | 1386/07/01                                                                                                    | 136805/15                      |                         |                                |          |
| دانشجو                                                        |     | * سهمره دانشدو                                                                                                    |                                |                         |                                |          |
|                                                               | * × | T allite auges                                                                                                    | ×.×.                           |                         |                                |          |
| رە ئاتىلىرىي                                                  |     | * آیا ترج بهنانی داشته اید؟                                                                                                    |                                |                         |                                |          |
| 90125                                                         |     | ( فيد                                                                                                    | (* X                           |                         |                                |          |
| د واندهای اند شده                                             |     | * تمداد واندهای دیرا                                                                                                    | ى كذرائده شده                  | * تعداد ترم کارانده شد  |                                |          |
| ,                                                             |     | 14                                                                                                    |                                | 0                       |                                |          |
| د سال تعهد (مندرج در کواهی پایان تحمیلی)                      | 6   | שברב שא שאר (אור)                                                                                                    | چ در گواهی پایان تحصیلی)       | * تعداد روز تعهد (مندرج | رچ در گواهی پایان تحصیلی)      |          |
|                                                               |     | ٦)(                                                                                                    |                                | 0                       |                                |          |
| به وزارت علوم و سایر دستگاه ها 🔜<br>مت ریزنمرات امدارک تحصیلی |     |                                                                                                    |                                |                         |                                |          |
| 2                                                             |     |                                                                                                    |                                |                         |                                |          |
| 2                                                             |     |                                                                                                    |                                |                         |                                |          |

تصویر ۸–تعداد ترم گذرانده شده

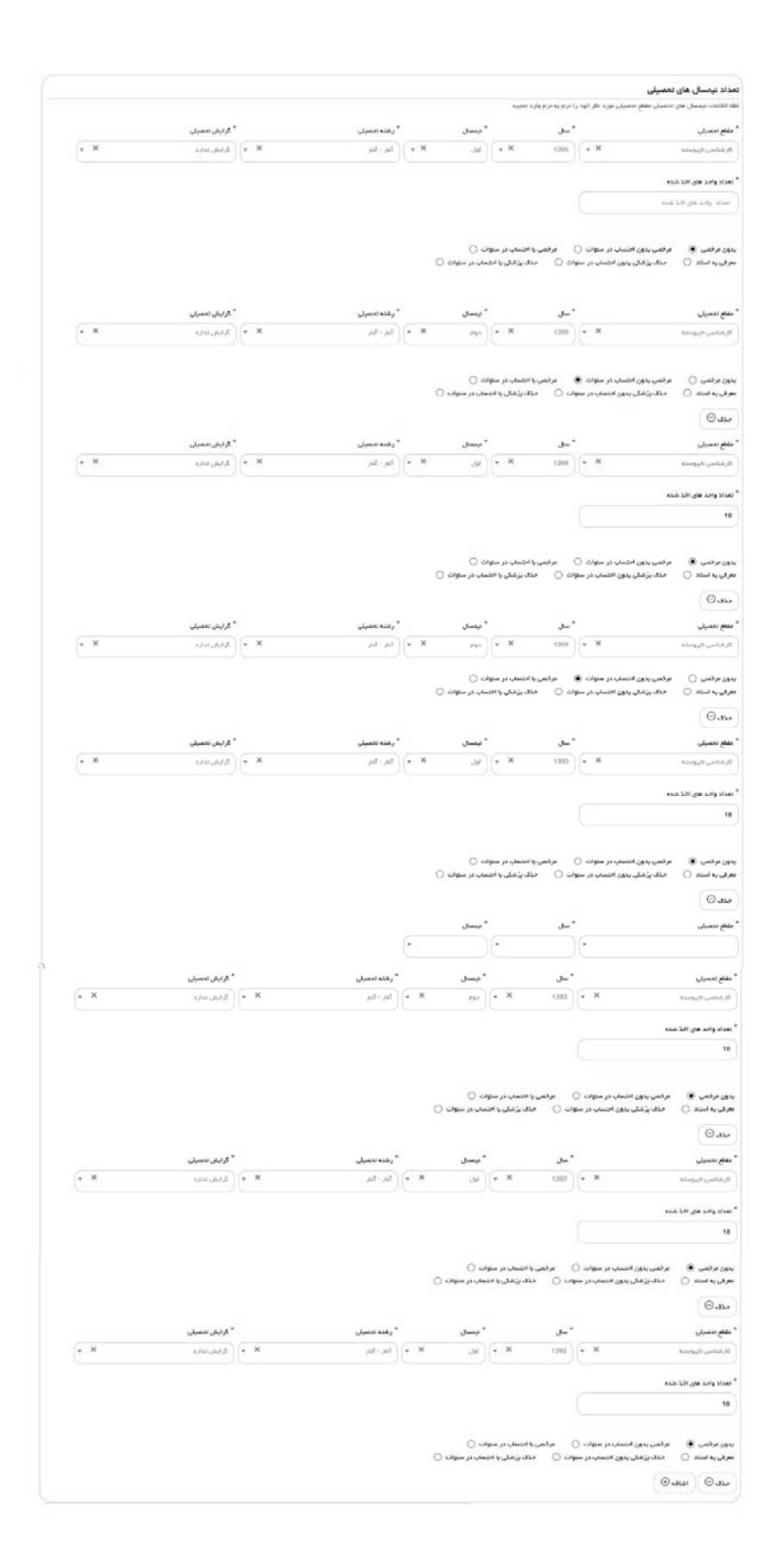

#### تصویر ۹-تعداد نیمسال های تحصیلی

در صورتیکه دانشجوی روزانه بوده و بورسیه وزارت علوم و سایر دستگاه ها هستید، گزینه بورسیه وزارت علوم و سایر دستگاه ها را انتخاب و مدارک خواسته شده را بارگذاری نمایید. در غیر اینصورت سیستم پیغام زیر را نمایش می دهد.(تصویر ۱۰)

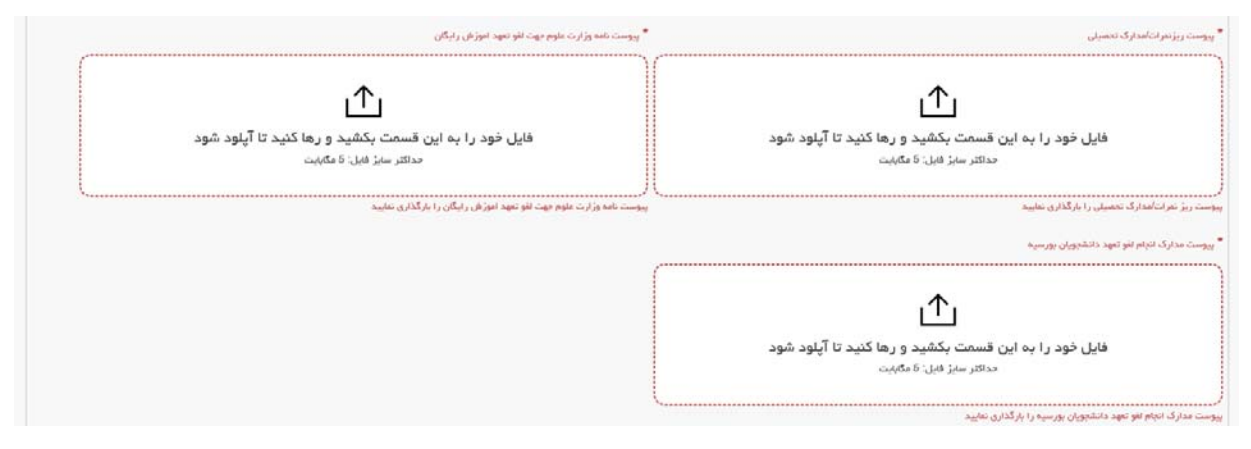

تصویر ۱۰–بورسیه وزارت علوم و سایر دستگاه ها

در صورتیکه به همان تعداد ترم هایی که در سیستم وارد نموده اید، تعداد نیمسال ها را وارد ننمایید سیستم پیغام زیر را نمایش می دهد. به طور مثال در اینجا چون در قسمت تعداد ترم ها ۸ وارد شده است باید اطلاعات ۸ نیمسال نیز درج گردد.(تصویر ۱۱)

|                                                                                                    |                                                                                                    | سمه اعمر بر بر بر<br>مهاسوری استامین (پیران<br>درارت علوم نظیفات و قلوری                                                     |
|----------------------------------------------------------------------------------------------------|----------------------------------------------------------------------------------------------------|----------------------------------------------------------------------------------------------------|
| # = q_mm                                                                                                    | مالات دانشمومان ورودن جدید ا معرفه ایسان ایت ۳ ۲ انگلیل چنه :                                                                                                    | سازمیان اسپر داشتهریبان<br>برزنی 🖻 انبزر 🕲 مواند هداون 🛈 دیدت ایرزمد                                                         |
|                                                                                                    | = =                                                                                                    | القواتعهد التوزعل رايكان                                                                                                    |
|                                                                                                    |                                                                                                    |                                                                                                    |
|                                                                                                    |                                                                                                    | الغالة ليمسل هان وارد شدة بالعالة ترم الذرائدة شدة يالسان ليست                                                               |
|                                                                                                    |                                                                                                    |                                                                                                    |
| and the second second se | -course a surrout                                                                                                    |                                                                                                    |
|                                                                                                    |                                                                                                    |                                                                                                    |
| ا پروقایل خود را بروزرسانی تنابیه                                                                                                    | درصورت مدم تعليش لظاملت تعصيلى لظ                                                                                                    |                                                                                                    |
| ا. الازم است در تواست امو نمود مقاطع مخلفه خود را در قرم در تواست مای برداگلاه تکمیل بلزمایید. به متوان طال<br>بی یک فرم فراید نفو تعید آموزش زیارگان تکمیل و ثبت تمایید و در آن ۱ سال از سایقه کار فود را ارائه بلزمایید.<br>بد و در آن 2 سال از سایقه کار فود را از تله بلزمایید                                                                                                    | شده شما به ترتیب از پایین درین مقطع مورد استفده قرار نگیرد<br>ارشد این سابقه مورد استفاده قرار بگیرد بارستی برای کارشته<br>سپس برای کارشتاسی ارشد یک قرم فرآیند دیگر کرت تطی | توجه بقرمایید در سورتی که تملیل دارید سلبقه کار از لنه<br>اگر شما ۵ سال سابقه کار دارید و تمایل دارید ایتدا برای             |
|                                                                                                    |                                                                                                    | الملافات تكام واليقد                                                                                                    |
| (* K                                                                                                    |                                                                                                    | * نوع مدرک تلام وقیقه<br>دادهای الدی محلی دیکم                                                                               |
|                                                                                                    |                                                                                                    |                                                                                                    |
|                                                                                                    |                                                                                                    | 130011/02                                                                                                    |
|                                                                                                    |                                                                                                    |                                                                                                    |
|                                                                                                    |                                                                                                    | اطلعات مقاطع تحصيلى                                                                                                    |
|                                                                                                    |                                                                                                    | مشغع مورد نغر نعو نعید 😥                                                                                                    |
| * دفته مسلند<br>۲۰۰۲ به مالی در مالی                                                                                                    | او دانشگه بین بیمین<br>ا                                                                                                    | * مليع معيند<br>* المان معادلة                                                                                               |
|                                                                                                    | * قروم تعمیل *                                                                                                    | * وفعرد تعسق                                                                                                    |
| -                                                                                                    | 1 00000                                                                                                    | (+ * E*                                                                                                    |
|                                                                                                    | ana nyangan <sup>ar</sup>                                                                                                    | • بوردندور                                                                                                    |
| (* × 31                                                                                                    | min 4,492 ( 13801108                                                                                                    | )(**                                                                                                    |
|                                                                                                    | Service concerns                                                                                                    | •                                                                                                    |
|                                                                                                    |                                                                                                    |                                                                                                    |
| 3                                                                                                    | 1                                                                                                    | 55                                                                                                    |
| المادة ترسيق على وارد شده بالماد الرو الترادية شده بالمان بيست:                                                                                                    |                                                                                                    |                                                                                                    |
|                                                                                                    |                                                                                                    | کودهی،امد موادد پایان دینمر،ات مقطع مزیور را دری،ان نکرده امر 🗹                                                              |
|                                                                                                    | لپانسويه سندون رفته دانشتوني ليزم شده است؟<br>د                                                                                                    | e                                                                                                    |
|                                                                                                    |                                                                                                    | »<br>پيومند ريز عرادامارك تحميلي                                                                                             |
|                                                                                                    |                                                                                                    | (and a)                                                                                                    |
|                                                                                                    |                                                                                                    |                                                                                                    |
|                                                                                                    |                                                                                                    | مذف فتق                                                                                                    |
|                                                                                                    |                                                                                                    |                                                                                                    |
|                                                                                                    |                                                                                                    |                                                                                                    |
|                                                                                                    |                                                                                                    | تعداد نیخسال های تحضیلی<br>۱۹۹۲ - نیسال های انتخبان نقاع انتخبان نفرد نال فود را تراد به انراز وان                           |
| تغييان * لاريش تحميلي                                                                                                    | لى ئىسى ئىس                                                                                                    | • سې سېد                                                                                                    |
| - · · · · · · · · · · · · · · · · · · ·                                                                                                    | ne (+ x n) (+ x ne                                                                                                    | ) ( * X alogging (                                                                                                    |
|                                                                                                    |                                                                                                    |                                                                                                    |
|                                                                                                    |                                                                                                    | 18                                                                                                    |
|                                                                                                    |                                                                                                    |                                                                                                    |
|                                                                                                    | دون اللسان در ستوان () — ادراهی را اللسان در ستوان ()                                                                                                    | ماه پرغال با النسان در ستوند [] بدون مراهی 🗟 مراهی<br>هرف به استم () مناف پزشالی بدور اختسان در ستوند ()                     |
|                                                                                                    |                                                                                                    | ( سبد                                                                                                    |
| (                                                                                                    |                                                                                                    | آسين ا                                                                                                    |
|                                                                                                    |                                                                                                    | ه بې در بوست بود را بندې کېد                                                                                                 |
|                                                                                                    | د الا العامل ()<br>الد                                                                                                    | سایی () انگاهگار و پرداخت () کامه کندگاریای () پرده<br>* آن در دوره و استین پرداخت می استیل بارک آموز ی زنبگان نفو امها داخل |
|                                                                                                    |                                                                                                    | 04                                                                                                    |
|                                                                                                    |                                                                                                    | 7 + = 11 0                                                                                                    |
|                                                                                                    |                                                                                                    |                                                                                                    |

تصوير ١١-تعداد نيمسال

لطفا در بخش تعداد نیمسال های تحصیلی در قسمت مقطع تحصیلی همان مقطعی را وارد نمایید که در آن گزینه "مقطع مورد نظر لغو تعهد" را انتخاب کرده اید. در غیر اینصورت با خطای زیر مواجه می شوید.(تصویر ۱۳)

|                                                                                                    |                                                                                                    | نامبر ربز مور اورانی زیامان امریخ<br>وری استفادس ایتران<br>مارد تملیکانیوفاتوری                              |
|----------------------------------------------------------------------------------------------------|----------------------------------------------------------------------------------------------------|----------------------------------------------------------------------------------------------------|
| میں بنہ مربعاتی ہو 🞞 🛍                                                                                                    | بەنىقىد دانلىپەن يونۇ بىيە - سىرقە - يىل لىدىم                                                                                                    | ی کو مصوبی<br>ن کر ایر گردد سرن آن بیند افره                                                                 |
|                                                                                                    |                                                                                                    | هو دبوه النوزش رارکان                                                                                        |
|                                                                                                    |                                                                                                    |                                                                                                    |
|                                                                                                    | رو مفقع المحب شده برای افو دبید می را د.                                                                                                    | ی رو پر ۲۹ مرد ( از پارلیل میدن مدین کریل برای برای ایران و میریان و<br>این ا                                |
| condition of the second second s                                                                                                    |                                                                                                    |                                                                                                    |
| •                                                                                                    | •                                                                                                    |                                                                                                    |
| سوای اطلا پروظیل خود. را بروزرسانی دمایید                                                                                                    | درسورت مدم سايش اطامت ص                                                                                                    |                                                                                                    |
| ار دگارد، لازم است در تواست نفر تعید مکانم متلف خود را در قرم در خواست منی بیداکند تاییل بقرمایید، به منوان ملل<br>با ایر شناسی یک قرم قرآیند نفو تعید آموزش را پگان نظمیل و لبت نمایید و در آن 1 سال از سایله کار خود را ارائد بقرمایید.<br>این تنفید و در آن 5 سال از سایله کار غود را از اند بقرمایید                                                                                                    | نه شده شما به ترتیب از پایین ترین مقلم مورد استفاده قر<br>ای ارشد این سابقه مورد استفاده قرار بگیرد، بایستن برای<br>سپص برای کارشناسی ارشد یک فرم فرتیند دیگر | توجه بقرماییه در صورتی که نمایل دارید سابقه کار از ا<br>اگر شما 3 سال سابقه کار دارید و تعایل دارید ابتدا بر |
|                                                                                                    |                                                                                                    | اطتابات تكام واليلد                                                                                          |
| • 8                                                                                                    |                                                                                                    | <sup>4</sup> دور مارک تکام ولیله<br>برایندایی افراد محمد دادم                                                |
|                                                                                                    |                                                                                                    | * الريغ مندير<br>1966-102                                                                                    |
|                                                                                                    |                                                                                                    |                                                                                                    |
|                                                                                                    |                                                                                                    | مناطق مقاطع تدهمیلی<br>مصرحیت مرجوعی آی                                                                      |
| • رفقه است.                                                                                                    | * باد وانطاقه مدل المسول                                                                                                    | • عم اسد                                                                                                    |
| م در معنی معنی اور معنی اور معنی اور معنی اور معنی اور معنی اور معنی اور معنی اور معنی اور معنی اور معنی اور م                                                                                                    | ،<br>• سرې درې سنې                                                                                                    | الانات بينان<br>• ونفيد العبلي                                                                               |
|                                                                                                    | ( itaciane)                                                                                                    | (* K Bar                                                                                                    |
| e B Sales ope                                                                                                    | ະ<br>ເທດເບັນ<br>ເມສານອ                                                                                                    | * eg ekke<br>(m)                                                                                             |
|                                                                                                    | لای از بر بوش دانده ایدا<br>( آس                                                                                                    | *                                                                                                    |
| water way filling and provide and                                                                                                    | <sup>2</sup> تمت وحبحل جرائي الدرانية شدة                                                                                                    | nut to group 200                                                                                             |
|                                                                                                    | •)(                                                                                                    | •                                                                                                    |
|                                                                                                    |                                                                                                    | 🖉 ar nafa anna a sua mar ann an an an an an an an an an an an an                                             |
|                                                                                                    | * ای اسویه مستوی رفته داشتویی ادوم شده است.<br>امیران این ها این                                                                                              | 📄 ne mlann ydwr y mate rhytol fwrada.                                                                        |
|                                                                                                    |                                                                                                    | <sup>4</sup> يوهنٽ ريز مرانا مدار 5 معيني                                                                    |
|                                                                                                    |                                                                                                    | Same of the Contraction                                                                                      |
|                                                                                                    |                                                                                                    |                                                                                                    |
|                                                                                                    |                                                                                                    | مند هی                                                                                                    |
|                                                                                                    |                                                                                                    |                                                                                                    |
|                                                                                                    | 14 <sup>10</sup> 117                                                                                                    | بعداد ترمسال های تحمیلی<br>۲۰۰۰ ۲۰۰۰ بیندل طی تحمیل بلغ تصنی بود طرخود را برد در برد<br>۲۰۰۰                 |
| * and a set of the set of the set | *بل *یسل<br>(201 × +) (این × +                                                                                                    | * مقطع المعيالي<br>( كل الروبية الله : * *                                                                   |
|                                                                                                    |                                                                                                    |                                                                                                    |
|                                                                                                    |                                                                                                    | * 100 100 100 100 100 100 100 100 100 10                                                                     |
|                                                                                                    | ر بین میارد بین () . و می واحیار در بین ()                                                                                                    | مدی پر شان است. در سومی 🕥 اینان مرمی کار ام                                                                  |
|                                                                                                    |                                                                                                    | مرد به سند () سند پرغلی مور است. بر موند ()<br>مدد ()                                                        |
| * رماند لحسیلی * گرایش تحصیلی<br>* رماند (مدر الا = ) ( کرمی بردارد الا = )                                                                                                    | -س *مسل<br>(۱۳۵۰ ۲۰۰۹ (۱۳۵۰ -                                                                                                    | • مليع بنسان<br>کې مامين کې ممان                                                                             |
| Car and Car ( Market )                                                                                                    |                                                                                                    | منع و ی راهه و یا ارتبال افتان شده برای برا سال کار استیار این                                               |
|                                                                                                    |                                                                                                    | معمور الملك معد براي تام عهد على بلغه<br>* صلام واحد هاي احد كرام عهد على بلغه                               |
|                                                                                                    | مراقعي يا التساب در ستوات ()                                                                                                    | ( II<br>بدون مرفعین کی خوانی بدون انتساب در سلوات ()                                                         |
|                                                                                                    | ات 🔘 خان پزشکی یا انتساب در ستوات 🔘                                                                                                    | موقى بەلىتلە () - مىلەر پۇغكى بدون التىملى در سەر<br>                                                        |
|                                                                                                    |                                                                                                    | Corean (Corean                                                                                               |
|                                                                                                    | مەدەبىي (2000-يور)                                                                                                    | اللوتامون<br>* موج در فواست فود را الفات کنید<br>* موج در فواست فود را الفات کنید                            |
|                                                                                                    | وياهد ۽ عيدور ن                                                                                                    | الىرى ئىمۇرىيىلىدى مىسىرىرىس ،<br>*ئىرىمىرىيىلىرىيىلىدى                                                      |
|                                                                                                    | Ly sale.                                                                                                    | and the first for the state of the second filling a state of the                                             |

تصوير ١٢-مقطع تحصيلي

در آخر نوع درخواست لغو تعهد خود را انتخاب نمایید. پس از انتخاب هر یک نسبت به ثبت و بارگذاری اطلاعات و مدارک لازم اقدام نمایید.(تصویر ۱٤)

> المواکیهد \* مور مردوست مود را اعتقاب کنید سایر () الوانم کار و پرداخت () نمه مدهر کاریابی () پرداخت () الوام کار ()

#### تصوير ١٣-تعيين نوع درخواست لغو تعهد

در صورت انتخاب گزینه سایر، نوع حکم را انتخاب و سپس اطلاعات و مدارک را به صورت زیر تکمیل و بارگذاری نمایید. در غیر اینصورت سیستم پیغام خطا نمایش می دهد.(تصویر ۱۵و۱۲)

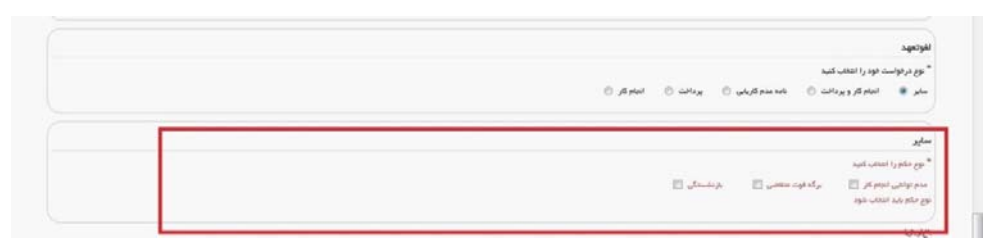

تصوير ١٤-نوع حكم

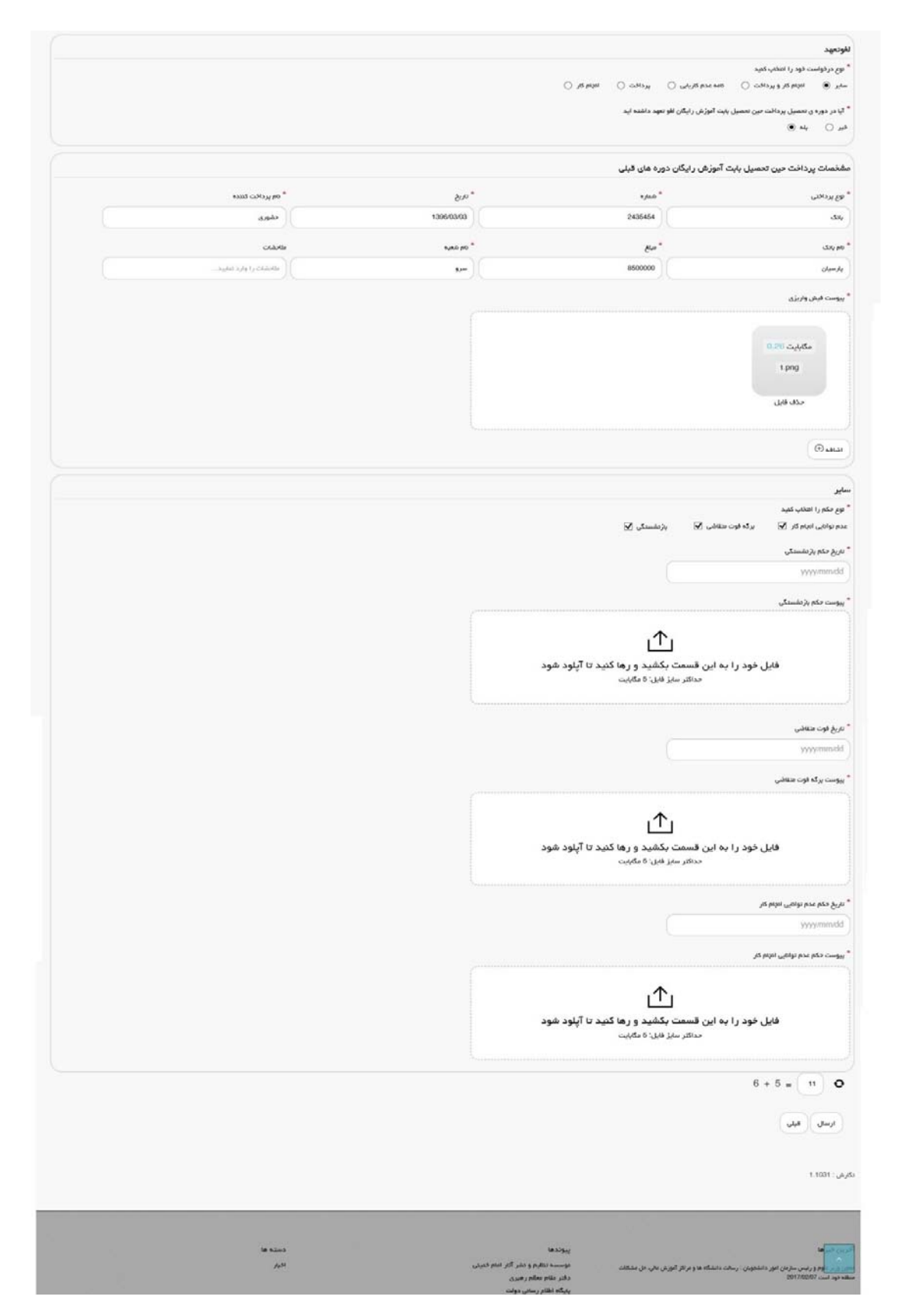

تصوير ١٥-گزينه ساير

در صورتیکه مایل هستید بخشی از تعهد خود را از طریق ارائه سابقه کار و مابقی را از طریق پرداخت، لغو نمایید گزینه انجام کار و پرداخت را انتخاب نمایید.(تصویر ۱۷)

| لغوتعهد                                                                                                    |                  |                 |                     |     |
|----------------------------------------------------------------------------------------------------|------------------|-----------------|---------------------|-----|
| » نوع درخواست خود را الثانب کنید<br>ا                                                                                                    | 0.444            |                 |                     |     |
| Contraction (a) cruch & Yorking () You                                                                                                    | O totale O could |                 |                     |     |
| * آیا در دوره ی تعمیل پردافت مین تعمیل افو تعهد داشته اید<br>در 〇 اماد ⑥                                                                                                    |                  |                 |                     |     |
|                                                                                                    |                  |                 |                     |     |
| مشخصات پرداخت حین تحصیل دوره های قبلی                                                                                                    |                  |                 |                     |     |
| - 15 <u>ماراند</u> ي                                                                                                    | * شماره          | 8.u*            | " نام پردافت کننده  |     |
| dy.                                                                                                    | 64875            | 1395/10/05      | کې تړا فرينک        |     |
| * بام بدی                                                                                                    | er."             | »<br>موشق بالتر | 21.045              |     |
| سرد                                                                                                    | 2000000          | 1 0,00          | المتحقق والولد فطيع |     |
|                                                                                                    |                  |                 |                     |     |
| ا پیوست فیش واریزی                                                                                                    |                  |                 |                     |     |
|                                                                                                    |                  |                 |                     |     |
| - and the second second second second second second second second second second second second second second se                                                                                                    |                  |                 |                     |     |
|                                                                                                    |                  |                 |                     |     |
| All CALOURS AND<br>A set of the set of the set of the set of the set of the<br>set of the set of the set of the set of the set of the set of the<br>set of the set of the set of the set of the set of the set of the |                  |                 |                     |     |
| حذف قابل                                                                                                    |                  |                 |                     |     |
|                                                                                                    |                  |                 |                     |     |
| () aduat                                                                                                    |                  |                 |                     |     |
| الجريم کړ.                                                                                                    |                  |                 |                     |     |
| 3-14-                                                                                                    |                  |                 |                     |     |
| ستعلق به دیدی<br>سازمانیا، در از انداده ها و بوسسات دولتی                                                                                                    | and and a second |                 |                     |     |
|                                                                                                    | 10-273           |                 |                     |     |
| * تاريخ شروع کار                                                                                                    | A 141 MA         | New York        | Catab Nga *         |     |
| 1395/10/04                                                                                                    | 13951011         | 59641           | 249 t/g             | * * |
| * نوع ندمت                                                                                                    |                  |                 |                     |     |
| مليفة باورد تغنع وفرقه                                                                                                    | * X              |                 |                     |     |
| 10-1 11 11 11 11                                                                                                    |                  |                 |                     |     |
| ایا سابقه در نوع مدریس است.<br>میر ۱۹۰۵ به ()                                                                                                    |                  |                 |                     |     |
| citude                                                                                                    |                  |                 |                     |     |
| cuter -                                                                                                    |                  |                 |                     |     |
|                                                                                                    |                  |                 |                     |     |
|                                                                                                    |                  |                 |                     |     |
|                                                                                                    |                  |                 |                     |     |
|                                                                                                    |                  |                 |                     |     |
| () and                                                                                                    |                  |                 |                     |     |

## تصویر ۱۲-گزینه انجام کار و پرداخت

در صورتیکه دارای نامه عدم کاریابی می باشید گزینه نامه عدم کاریابی را انتخاب نمایید.(تصویر ۱۸)

| <sup>6</sup> دوع درخواست فود را ا <mark>ت</mark> خاب گنید             |                                   |                                        |
|-----------------------------------------------------------------------|-----------------------------------|----------------------------------------|
| سایر 🕥 انجام کار و پرداخت 🕥 نامه عدم کاریایی 🔘 پرداخت 🔘 انجام         | ىر ©                              |                                        |
| امه وزارت کار                                                         |                                   |                                        |
| ً تاریخ ثبت درخواست در بنگاه کاریایی                                  | 🇯 اسم بنکه کاریایی(اداره کاریایی) |                                        |
| 1395/10/01                                                            | تذرو                              |                                        |
| استان                                                                 |                                   |                                        |
| توران 🗙                                                               |                                   |                                        |
| الممتره نامه                                                          | 🔦 مدت ماندگاری در اداره کاریایی   | * تاریخ صدور نامه عدم کاریابی از استان |
| 12122                                                                 | •)(                               | 1395/10/01                             |
| پیوست نامه وزارت کار                                                  | حداقل 6 ماه                       |                                        |
| ک<br>فایل خود را به این قسمت بکشید و رها کن<br>دانتر سنز های: ۵ مکبیت | د تا آپلود شود                    |                                        |

تصویر ۱۷-گزینه نامه عدم کاریابی

درصورتیکه تمایل به پرداخت هزینه لغو تعهد مقطع مورد نظر را دارید گزینه پرداخت را انتخاب نمایید.(تصویر ۱۹)

| لغوتعهد           |                      |                   |          |          |  |
|-------------------|----------------------|-------------------|----------|----------|--|
| * نوم دردواست     | ست خود را اغتاب گلید |                   |          |          |  |
| سلو               | اندام کار و پرداخت 💮 | نده عدم کاریایی 🕥 | پردافت 🕥 | ikinal 🖯 |  |
| المعادلة          |                      |                   |          |          |  |
| 1                 |                      |                   |          |          |  |
| Total - Days by " | والمراجعة وهمو       |                   |          |          |  |
| 5                 |                      |                   |          |          |  |
| •                 | 3 × 2 =              |                   |          |          |  |
| -                 | -                    |                   |          |          |  |
| Quar              | Dia                  |                   |          |          |  |

تصویر ۱۸-گزینه پرداخت

در صورتیکه کار کرده باشید گزینه انجام کار را انتخاب نمایید.(تصویر ۲۰)

| چام کار                     |                         |            |              |     |
|-----------------------------|-------------------------|------------|--------------|-----|
| القطال به خدمت              | <sup>س</sup> نام سازمان |            |              |     |
| تواذهای منوعی               | × × ( هرکت دنور افزار   |            |              |     |
| تاريخ شروع کار              | * داریخ پامان کار       | the system | * ئەروە قەمت |     |
| 1300/10/01                  | 1306/10/20              | 2331424242 | 2.43 k.j.g   | * * |
| نوع فدمت                    |                         |            |              |     |
| فحمت دورة بلامر واليفة      | * *                     |            |              |     |
| آیا سابقه از نوع تدریس است؟ |                         |            |              |     |
| 0 × 0 ×                     |                         |            |              |     |
| شيحاث                       |                         |            |              |     |

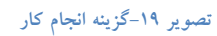

سپس به سوال امنیتی پاسخ داده و بر روی دکمه ارسال کلیک کنید.(تصویر ۲۱)

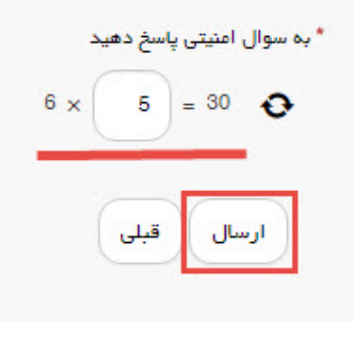

تصویر ۲۰-سوال امنیتی

در صورت خالی بودن فیلد های اجباری با پیغامی در بالای صفحه مواجه می شوید و سیستم از ثبت درخواست جلوگیری می کند.(تصویر ۲۲)

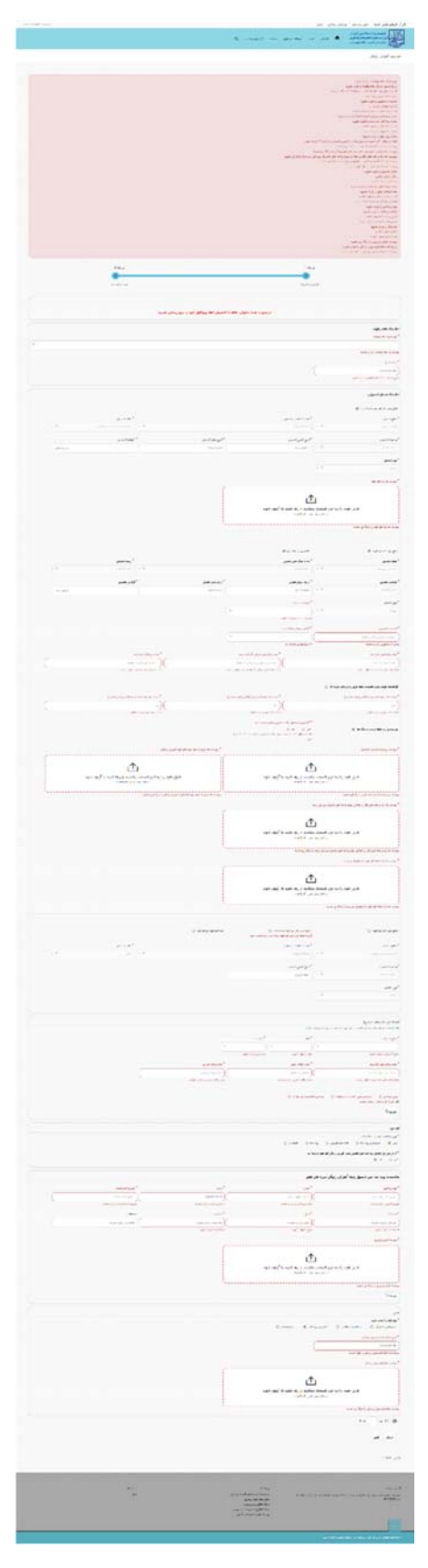

تصویر ۲۱- نمایش اخطار در صورت وارد نکردن فیلد های اجباری

پس از ارسال، درگاه بانکی جهت پرداخت مبلغ ذکر شده به شما نمایش داده می شود که می بایست اطلاعات کارت بانکی خود را وارد نمایید.(تصویر ۲۳)

| ت تراكنش : 09:53                     | ان باقی مانده تا برگشد                            | ÷.                                                     |                                             |                                              | ت پرداخت اینترندی                                       |
|--------------------------------------|---------------------------------------------------|--------------------------------------------------------|---------------------------------------------|----------------------------------------------|---------------------------------------------------------|
|                                      |                                                   |                                                        |                                             |                                              | 200                                                     |
| ی)، این تقییرات به                   | ه حذف بست الكترونيك                               | ، برداخت اعمال شده (از جملا                            | ىكل ظاھرى مەخان                             | تغییراتی در ت                                | ، که ملاحظه من فرمایید                                  |
| نىبكە الكترونيكى                     | نت های اینترندی در ا                              | در نتیجه یکیارچه شدن برداخ<br>دیده است.                | مانه های مربوطه،<br>برداخت ها انجاد گ       | ا کیفیت سا<br>سر امنیت این                   | بیبز آدرس اینترنتی و ارتا<br>۵-ت و با هدف افانیت . ض    |
|                                      | 1                                                 | . In cash a way shaparak                               | in the second second                        | abels day                                    | electric di 54 di 85064 cia                             |
|                                      |                                                   |                                                        | an officer of one of                        | ( -aut - ) ()(; ) =                          |                                                         |
| تنى يديرنده                          | لغ أدرس اينتر                                     | شماره سقارش اقبا                                       | ماره يذيرنده                                | 2                                            | نام يديرنده                                             |
| 213.17                               | 6.5.26 20                                         | 78                                                     | 11650399                                    | 6                                            | ازمان امور دانشجویان 1                                  |
|                                      |                                                   |                                                        |                                             |                                              | 📹 اطلاعات کارت                                          |
|                                      |                                                   |                                                        | -                                           |                                              | and also h                                              |
|                                      | · 1 1                                             |                                                        | 11 11 11 181                                | 10-10-20-2                                   |                                                         |
|                                      | V 9 T                                             |                                                        | ola 031 0461 19 6                           | to she there                                 | Scored and Law                                          |
|                                      | 0 1 9                                             |                                                        | ری دستگاه خودیردار د                        | رمز دور که از ط                              |                                                         |
|                                      | * +                                               |                                                        |                                             | نموده آيد                                    |                                                         |
|                                      | بت افنیت بیشتر از عمده                            | -                                                      |                                             |                                              | :CVV2                                                   |
|                                      | Det of Personal States                            |                                                        | ر بشت کارد                                  | عدد 3 يا 4 رقمر                              |                                                         |
|                                      |                                                   |                                                        | (سال                                        | (ale) \                                      | ناریخ انفضاف کارت:                                      |
|                                      |                                                   | ن باشد                                                 | اللماد تارد اجارد ه                         | Office and all                               | and the                                                 |
|                                      |                                                   |                                                        |                                             | 1.24.14                                      |                                                         |
|                                      |                                                   |                                                        | بنابه از (ر) وارد نبایید                    | ن ايعيل را با اس                             | در صورت نمایل میتوانید جند،                             |
|                                      |                                                   |                                                        |                                             |                                              |                                                         |
| 2                                    | 813179                                            |                                                        |                                             | رد تهایید:                                   | منی نصوبر را وار                                        |
|                                      |                                                   |                                                        |                                             |                                              |                                                         |
|                                      |                                                   |                                                        |                                             | 01000200                                     |                                                         |
| , ۲۷۷۷) به منزله<br>اليد هويت شما از | . کارت یا رفز اینترندن .<br>ورزگ سیداد به فنزله ت | ربري , تنفه عبور , رفز دوم<br>خدمات اينترندی شرکت داده | مومین شما (نام د<br>ر شنگام استفاده از      | یای کاربری خ<br>بن اطلاعات در                | تاربر خرافی , مشخصاط<br>قویت شما بوده و اراله از        |
| اد حدا خوددارې<br>شد بود در مورت     | <b>بوصاب نرد سایر افر</b><br>داده ورزگ سداد نخوا  | مشخصههای کاربری خص<br>مالی از آن به عهده شرکت          | بد. <b>لذا از افشاک</b><br>« استفادههای احد | سداد هریبات<br>ت عواقب سو                    | حالب شارکت داده ورزی<br><b>فرمالفد</b> . در غیر اینمورد |
|                                      | , اینترندی اقدام نمالید                           | ه نمویش کنمه عبور و رمز دوم                            | اسرع وقت نسبت ب                             | شخصهها، در ا                                 | افشاق غيرعمدي اين ما                                    |
| یکونه مسلولیتان                      | درندی می باشد و هیو                               | نا ایجاد کننده درگاه برداخت این                        | اده ورزف سداد مرا                           | بنکه شرکت د                                  | خریدار با علم و اطلاع از ا                              |
|                                      |                                                   |                                                        | نادہ میں تماید                              | , خدمات است                                  | در قبال خريدار ندارد از اين                             |
| تتمالی و عواقب                       | ، سوء استفاده قاف اح                              | د هیچگونه مسلولیتان در قبال                            | رکت داده ورزف سدا                           | د امنیدی، شر<br>د داشت.                      | در صورت عدم رعایت موار<br>آنی باشید راد آن را بخواف     |
|                                      |                                                   | and the second second                                  |                                             |                                              |                                                         |
|                                      |                                                   | روق کارت درج شنده است.<br>رج شده است.                  | ، فسمت ۹ رفشی و<br>ت و یا پشت کارت در       | وده و بصورت <del>،</del><br>نبار شیماره کار، | دیکاره درد: ۱۵ رفمان بر<br>cw2: با طول 3 یا 4 رفم ک     |
| حدد و همچنین                         | ، مادر کننده کارت تولید                           | ، کارت درج شده است .<br>ناخته می شود، از طریق بانگ     | انقضا در کنار شاهار<br>ای موارد با PIN2 شا  | ش ماه و سال<br>ز دوم و در برخ                | تاریخ انقضا؛ شاهل دو بخ<br>رمز اینترندی: با عنوان رم    |
|                                      | Station free                                      | و یا تغییر های باشد.                                   | در کننده قابل تهیه و                        | دیردار بانک صا                               | از طریق دستگاه قاف خو                                   |
|                                      |                                                   |                                                        |                                             |                                              |                                                         |

تصوير ۲۲-درگاه پرداخت الکترونيکی

در صورت موفق بودن تراکنش متن زیر به شما نمایش داده می شود. شماره پیگیری را نزد خود نگاه دارید.(تصویر ۲٤)

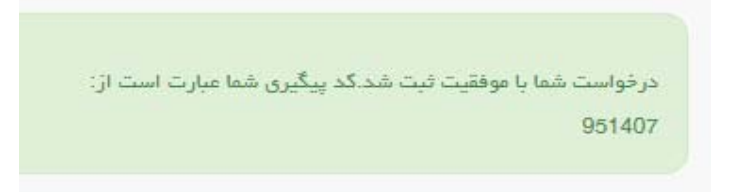

تصویر ۲۳-نمایش کد پیگیری

در صورت ناموفق بودن تراکنش سیستم پیغام زیر را نمایش داده و امکان رفع مشکل و سعی مجدد را برایتان فراهم می نماید.(تصویر

| (٢ | ٥ |
|----|---|
|----|---|

|                    | 12 : تراكنش نامعتبر است.                                                                                                    | X     |
|--------------------|----------------------------------------------------------------------------------------------------|-------|
|                    | بازگشت                                                                                                    |       |
| ت می گردد و در غیر | ت کسر وجه از حساب شما، مبلغ مذکور پس از 72 ساغت به حساب شما عو<br>مار در محدث گرو مار شما، مبلغ مذکور پس از 72 ساغت به حساب شما عو | ر صور |

تصویر ۲٤-نمایش اخطار تراکنش نا موفق

با دریافت پیغام جهت مراجعه به پورتال، برای مشاهده وضعیت خود اقدام نمایید. از طریق پورتال سازمان امور دانشجویان سربرگ کارتابل را انتخاب نمایید.(تصویر ۲٦)

|  | ٩ | ارتباط با ما | فدمات | سوالات متداول | پيوندها | افبار | کارتابل | سایت جمه وری اسلامی ایران<br>استی وزارت علوم، تحقیقات وفناوری<br>مورجی سازمان امور دانشجویان |
|--|---|--------------|-------|---------------|---------|-------|---------|----------------------------------------------------------------------------------------------|
|--|---|--------------|-------|---------------|---------|-------|---------|----------------------------------------------------------------------------------------------|

### تصویر ۲۵-کارتابل شخصی

با توجه به روند فرآیند، درخواست بررسی شده با عناوین زیر در کارتابل شما قرار می گیرد در هر یک از حالات شما قادر به ویرایش اطلاعات مربوطه می باشید. در قسمت جستجو کد پیگیری دریافتی را وارد و با توجه به توضیحات ذکر شده جهت ادامه فرآیند اقدام نمایید.سپس بر روی شماره پیگیری کلیک کنید. پس از انجام عملیات خواسته شده به سوال امنیتی پاسخ داده و بر روی کلید بروزرسانی کلیک کنید.

در صورتیکه درخواست شما در حال بررسی باشد. (تصویر ۲۷)

| engen gan | لیست در نواست های لیت شده |            |                |        |                              | wire<br>aurij |
|-----------|---------------------------|------------|----------------|--------|------------------------------|---------------|
|           | الوفيناني:                | iden<br>Ad |                | ante i | ا کم<br>دربوست               |               |
|           | ىر حل بررسى               |            | de ja<br>unice | 85274  | ندو بیرون<br>آموزش<br>راینگن |               |

تصویر ۲۹-در حال بررسی

۲. در صورتی که کارشناس مربوطه اعلام نیاز به بازبینی نماید.(تصویر ۲۸)

| angana julijan<br>V 6 | ليست در تواست های لبت شده                         |                |                 |              |                              | jotzan<br>Barrak |
|-----------------------|---------------------------------------------------|----------------|-----------------|--------------|------------------------------|------------------|
|                       | يوليون.                                           | inter<br>Marti | ا ودور          | sjan<br>data | ر نام<br>درتوانت             | موجد             |
|                       | مقالات سارم فقا استراب الكران مدارك اللذاتو تطييد |                | ذر حال<br>وروسي | 65274        | لغو تعود<br>آموزش<br>ر ایکان | 8                |

#### تصویر ۲۷–نمایش وضعیت نیاز به بازبینی

جهت ویرایش مواردی که در قسمت توضیحات آورده شده است باید روی شماره پیگیری کلیک شود و در این قسمت امکان ویرایش و به روز رسانی اطلاعات فرم درخواست لغو تعهد که توسط شما تکمیل شده است، وجود دارد.

پس از ویرایش اطلاعات خواسته شده به سوال امنیتی پاسخ داده و بر روی کلید بروزرسانی کلیک کنید.(تصویر ۲۹)

|                                                                                                    |                                                                                                    | المربر من عرف وراندان بروامل الروج<br>وری استانسی (بنران                                                                                                    |
|----------------------------------------------------------------------------------------------------|----------------------------------------------------------------------------------------------------|----------------------------------------------------------------------------------------------------|
|                                                                                                    |                                                                                                    | ملود نملیکان وقتاری<br>ان ضرور مانندویسان<br>می است و می می                                                                                                    |
| abul waamma oo 🖉 🚍 🛞                                                                                                    | n nitro chinepro ecore subjeto pulo turo ne e                                                                                                    | ل 🖼 این 🔍 مواند مدون 🤍 دیده ایره                                                                                                    |
|                                                                                                    |                                                                                                    | نو تعهد النورش رایگان                                                                                                    |
|                                                                                                    |                                                                                                    |                                                                                                    |
|                                                                                                    |                                                                                                    |                                                                                                    |
| البد مردوانست                                                                                                    | الاستداد فالبدات                                                                                                    |                                                                                                    |
|                                                                                                    |                                                                                                    |                                                                                                    |
|                                                                                                    |                                                                                                    |                                                                                                    |
| دمیلی اطلا پروفایل خود را بروزرسانی تماییه                                                                                                    | درماور» مدم تعلیش اطامات o                                                                                                    |                                                                                                    |
| انراز دگیرد لازم است در توانست افو نمود هانط ملاقله خود را در قرم در توانست های جداگلته تکمیل پلرمایید. به منوان طال<br>ی کارشاهیی یک قرم قرآید افو تعود آفوزش ارتیکان تکمیل و ثبت تمایید و در آن ۱ سال از سایقه کار خود را ارتخابقرمایید<br>ر کیت تمایید و در آن 2 سال از سایته کار خود را تراندیترمایید | نه شده شما به ترتیبه از پلیین ترین مقطع مورد استفاده ا<br>ای ارشد این سابقه مورد استفاده قرار بگیرد، پلیستی برا<br>سپس برای کارشناسی ارشد یک قرم قرآیند دیگر                                                             | توجه بقرمایید در سورتی که تمایل دارید سابقه کار ارا<br>اگر شما 3 سال سابقه کار دارید و تمایل دارید ایتدا بر                                                                                                    |
|                                                                                                    |                                                                                                    | اطلابات تكام واليقد                                                                                                    |
| ( + N                                                                                                    |                                                                                                    | • مع بدرک تعم وقیف<br>- بدرمای ازرن محترب دانم                                                                                                    |
|                                                                                                    |                                                                                                    | and all                                                                                                    |
|                                                                                                    |                                                                                                    | 134671/02                                                                                                    |
|                                                                                                    |                                                                                                    | المتارك والطو بدوريل                                                                                                    |
|                                                                                                    |                                                                                                    | 3                                                                                                    |
| * ر شده دسینی                                                                                                    | * باو بانشگار بحل تحصیل                                                                                                    | مشع مورد عبر مو مود (ی)<br>* مشعر اممینی                                                                                                    |
| × ) 🔍 معرفته معرفته                                                                                                    | and the second second                                                                                                    | * 8 Hourself                                                                                                    |
| » وريش تعميل                                                                                                    | * تاريخ شروح لمعين                                                                                                    | " وفعيت بحسيتي                                                                                                    |
|                                                                                                    | 1980/06/06                                                                                                    | + *                                                                                                    |
| y K Dimesey                                                                                                    | 2/46 3/4 <sup>1</sup>                                                                                                    | * 45 states                                                                                                    |
|                                                                                                    | * Drawan user of                                                                                                    |                                                                                                    |
|                                                                                                    | (+ X                                                                                                    | 0117814401                                                                                                    |
| and antiply $\rho_{\rm eff}$ is then $^{0}$                                                                                                    | <sup>8</sup> المناء واحدهان جيراني الذرائمه شمه                                                                                                    | <sup>4</sup> (مداد واحدهای افلا شده                                                                                                    |
| (H) (                                                                                                    | •)(                                                                                                    | . 50                                                                                                    |
|                                                                                                    |                                                                                                    |                                                                                                    |
|                                                                                                    | Victoria and a second a                                                                                                    | کوهپیامه مولان پایان تخصیات مقلع مزیور را دریافت نکرده ام 🗹                                                                                                    |
|                                                                                                    |                                                                                                    | ىورىنىيە وزائرىت مۇم و سەير دىنىڭە ھا                                                                                                    |
|                                                                                                    |                                                                                                    | " پېوست رېز لەرا شامدارى لەسپلى                                                                                                    |
|                                                                                                    |                                                                                                    |                                                                                                    |
|                                                                                                    |                                                                                                    | (among a lat                                                                                                    |
|                                                                                                    |                                                                                                    | Tenage of the second                                                                                                    |
|                                                                                                    |                                                                                                    | and the Constraints                                                                                                    |
|                                                                                                    |                                                                                                    | مند من<br>مند من                                                                                                    |
|                                                                                                    |                                                                                                    | ور تو که دهم                                                                                                    |
|                                                                                                    |                                                                                                    | ماند کې د د د مې<br>مند دنې<br>سواد چېسال هاي دهميلې                                                                                                    |
|                                                                                                    |                                                                                                    | یر سی کی کار میں<br>جادلہ کیل<br>ایک اور ایس کی کار کار اور ایر اور بار دو بار دو بار دو بار دو بار دو بار دو بار دو بار دو بار دو بار دو بار دو                                                                                                    |
| • رود میلی • گریل سیل<br>) ( ( ایرانیامی سیل • ) ( ( ایرانیای سیل • )                                                                                                    | میں<br>*یو *یسی<br>(۱۹۹۲ × ۰) (نو ×                                                                                                    | یردی که دست<br>ماد قل<br>با الات سال می تحقیق<br>الا الات سال الا می تحقیق<br>* مقع تحقیق<br>الاراس بیونده                                                                                                    |
| • ریندهید • اوری سی<br>(الایرانیل-بی-سی × ) (اوریانی - بی - ۲                                                                                                    | ۸٫ سید<br>*من * نسخی<br>(mm X + ) (نی X                                                                                                    | یردی که دست<br>حالہ اول<br>اسالہ او سال کال تحمیل<br>اور اور اور اور اور اور اور اور اور اور                                                                                                    |
| *ريدا العيلى * الإليان العيل<br>) (الأليانات مي العلى الالا الالا الالا الالا الالا الالا الالا الالا الالا                                                                                                    | معد<br>"حق" "محق<br>(۲۱۹ × ۲) (ایش ×                                                                                                    | ماد فی<br>ماد فی<br>ماد بینان این تحمیلی<br>ماد بینان سال مان تحمیلی<br>ماد بینان این تحمیلی<br>ماد بینان این ماد بینان این تحمیلی<br>ماد بینان این تحمیلی<br>ماد بینان این تحمیلی                                                                                                    |
| *ريده معيلي * گرکي معمل<br>• ) ( الاسيانيات مي مستمي الله * ) ( گرکي مربر ها)                                                                                                    | سید<br>*ید *یین<br>(هت × +) (این ×                                                                                                    | مند قبل<br>مداد قبل<br>معاد بیسال عال تحمیان<br>این و بیسال عال تحمیان<br>* علم سعیر<br>این و بیسال مدار مدار معار دارد با در با در با در با در با در با در با در با در با در با در با در با<br>* مدار و بین می مدارد .<br>* 10                                                                                                    |
| *روید دیمیلی * گریش میمیل<br>*(میلی میلی<br>*) ( الاسلی اسلی - می اسلی - این - این این این این این این این این این این                                                                                                    | د. سید<br>"-ی " رستی<br>(۲۰۰۰ X + ) ( سی X - )<br>سیدی است. میزد () بر سی است. میزد ()                                                                                                    | مند قبل<br>عداد قبل<br>عداد میسل عار تدمیلی<br>عداد میسل عار تدمیلی<br>عداد میسل عار تدمیلی<br>عداد میسل عار تدمیلی<br>عداد میسل<br>عداد میسل عار تدمیلی<br>عداد میسل<br>عداد میسل عار تدمیلی<br>عداد میسل<br>عداد میسل عار تدمیلی<br>عداد میسل<br>عداد میسل عار تدمیلی<br>عداد میسل<br>عداد میسل عار تدمیلی<br>عداد میسل عار تدمیلی<br>عداد میسل عار تدمیلی<br>عداد میسل عار تدمیلی<br>عداد میسل عار تدمیلی<br>عداد میسل عداد میلی<br>عداد میسل عداد میلی<br>عداد میلی<br>عداد میلی<br>عداد میلی<br>عداد میلی عداد میلی<br>عداد میلی<br>عداد میلی عداد میلی<br>عداد میلی<br>عداد میلی<br>عداد میلی عداد میلی<br>عداد میلی عداد میلی<br>عداد میلی<br>عداد میلی عداد میلی<br>عداد میلی<br>عداد میلی عداد میلی<br>عداد میلی<br>عداد میلی عداد میلی<br>عداد میلی عداد میلی<br>عداد میلی عداد میلی<br>عداد میلی عداد میلی عداد میلی<br>عداد میلی عداد میلی عداد میلی عداد میلی<br>عداد میلی عداد میلی عداد میلی عداد میلی عداد میلی عداد میلی عداد میلی عداد میلی<br>عداد میلی عداد میلی عداد میلی عداد میلی عداد میلی میلی عداد میلی عداد میلی                                                                                                    |
| *روید معیلی * گریش معیل<br>) ( تالیوانیان-روز منحی 18 * ) ( گریش معرل<br>)                                                                                                    | الما المالية.<br>"حق" " المحالي الم<br>( التالي الم المحالي الم المحالي الم المحالي الم المحالي الم<br>المحالي المحالي الم المحالي المحالي الم الحالي المحالي الم                                                        | مند قدی<br>باد قل<br>باد قل<br>با الان من معین<br>با الان می معین<br>* مغ معین<br>* مغ معین<br>* مع معین<br>* مع در معین ۵ می می می ایر<br>* مع در معین ۵ می می می ایر<br>* مع در معین ۵ می می ایر<br>* مع در معین ۲۰ می می ایر<br>* مع در معین ۲۰ می می ایر<br>* مع در معین ۲۰ می می ایر<br>* مع در معین ۲۰ می می ایر                                                                                                    |
| *ریدیمید * ازبر سیر<br>) (الیابار-بیر-سی * ) (ازبرسی - )                                                                                                    | الد المليد<br>"على " وسعى<br>( اللي المليدية المليدية المليدية المليدية المليدية المليدية الم                                                                                                    | مند قبل<br>عدد قبل<br>مند قبل<br>الما الماد بسال على تعمیل<br>الما الماد بسال على تعمیل<br>الما الماد بسال على تعمیل<br>الما الماد بسال على الماد الماد الماد الماد الماد الماد<br>الما الماد بسال على<br>الما الماد الماد الماد الماد الماد الماد الماد<br>الما الماد الماد الماد الماد الماد الماد الماد الماد الماد الماد<br>الماد الماد الماد الماد الماد الماد الماد الماد الماد الماد الماد الماد الماد الماد الماد الماد الماد الماد الم<br>الماد الماد الما                                                                                                    |
| • ریندهید • ویکردهید<br>۱) (افاویلیل-بیر-سی × • (اوکردین • • )                                                                                                    | مین شاید<br>*مین * نیستی<br>(این X + ) (این X - 1994)<br>مربقور الاسان بر سواند ()                                                                                                    | مند فن<br>عداد فن<br>ماد فن<br>الا الات سال علي تحميل<br>الا علي عميل<br>الم الات سال علي المعيل<br>الم الا الم الم الم الم الم الم الم الم                                                                                                    |
| *رود دمین<br>(الورانارا-رو معنی * ارزار دمین<br>) (الورانارا-رو معنی X * (ازرار مان) *                                                                                                    | در میرید<br>* سر * سیسی<br>( میر ۱۹۵۵ × ۲ ) ( این × ۱۹۵۹<br>سیمور ۲ سیمار در مواد ( مراجعها استان در مواد ( )                                                                                                    | مند قبل المحمد المحمد الم<br>المحمد المحمد المحمد المحمد المحمد المحمد المحمد المحمد المحمد المحمد المحمد المحمد المحمد المحمد المحمد المحم المحمد المحمد المحمد المحمد المحمد المحمد المحمد المحمد المحمد المحمد المحمد المحمد المحمد المحمد المحمد المحمد المحمد ال                                                                                                    |
| • روی نمینی • ایک رسید<br>( ( ( ر ر ر ر ر ر ر ر ر ر ر ر ر ر ر ر ر                                                                                                    | ۵۵ سید<br>"حل "تیمنی<br>(۱۹۵۰ X + ) (این X -<br>بیوی الاحله بر مواد () ایری و الاحله از مواد ()<br>دیمی ی سویر () ایری و الاحله از مواد ()<br>دیمی می                                                                    | مند فن ا<br>مند فن ا<br>مند فن ا<br>مند فن ا<br>مند فن ا<br>من من ا<br>من من من ا<br>من من من ا<br>من من من من ا<br>من من من من ا<br>من من من من ا<br>من من من من من ا<br>من من من من من من ا<br>من من من من من ا<br>من من من من من ا<br>من من من من من من من ا<br>من من من من من من من من من من من من من م                                                                                                    |
| • بيدا العيلى • البيل العيل<br>• ( البيلية - مي العلى<br>• ( البيلية - مي العلى - م                                                                                                    | ۵۵ سید<br>"-یلی "ییسی<br>(۱۹۵۰ X + ) (این X -<br>ییلوی الاسان بر سواد () ایر الاسی بر سواد ()<br>الاسی بر سواد () ایر الاسی بر سواد ()<br>الاسی بر سواد () ایر الاسی بر سواد ()<br>الاسی بر سواد () ایر الاسی بر سواد () | مند نیز<br>مند نیز<br>من |
| *ریدا استیار * گرای استیار<br>( التریز استیار × * ( الریز استیار × )<br>( التریز استیار × * ( الریز استار × )                                                                                                    | د میرو<br>"حول " موسول<br>(۱۹۵۵ X + ) ( اول X = X<br>بریدی المحدم مواد () مراهبوا المحدم مواد ()<br>بریدی المحدم مواد () مراهبوا المحدم مواد ()<br>بریدی () مواد مراد ()                                                 | الله الحالية المحلمين<br>المحلة والمحلية المحلية الم<br>المحلية المحلية المحلية المحلية المحلية المحلية المحلية المحلية المحلية المحلية المحلية المحلية المحلية المحلية المحلية المحلية المحلية المحلية المحلية المحلية المحلية المحلية المحلية المحليية المحلية المحلية المحلية المحلية المحلية ا                                                                                                    |

100

تصویر ۲۸–بروزرسانی

۳. در صورتی که درخواست لغو تعهد شما توسط کارشناس تایید نشده باشد پیغامی مطابق تصویر زیر در کارتابل شما قرار

می گیرد.(تصویر ۳۰)

| Color June | ايست در تواست هان این شده |                                    |                        |                |                  |                               | 99000<br>196270 |
|------------|---------------------------|------------------------------------|------------------------|----------------|------------------|-------------------------------|-----------------|
|            |                           | 200.00                             | 1.000 (A)<br>1.000 (A) | -              | : شنره<br>برگیری | يەر<br>مەرەبىت                |                 |
|            | المتركديا الاطن مناييد :  | مدارک ارسالی شط گافی می بناند افغا |                        | در حل<br>بررحی | 85274            | اللو ليهد<br>البورش<br>رايكان |                 |

تصوير ۲۹–نمايش وضعيت عدم تاييد

در صورتی که کارشناس دانشگاه مربوطه مدارک را تایید نماید.(تصویر ۳۱)

| بیست در تواست های این شده<br>های است مر تواست های این شده<br>ه |               |               |                    |                              | 944<br>24 |
|----------------------------------------------------------------|---------------|---------------|--------------------|------------------------------|-----------|
| cauja                                                          | 100.00<br>200 | ا ودين        | د شعاره<br>ویکنوله | ا عم<br>ا دربوانت            | -4,4g *   |
| لم تميه ترسط «الشكاة الجام شد» است.                            |               | ذر حل<br>ورسی | 98274              | اغو تعهد<br>آموزهی<br>رایگان | *         |

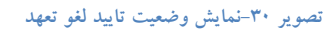